#### ご利用ガイド

<u>Outlook(new)のアカウント削除方法(Windows 用)</u>

### Step 1

「Outlook(new)」を起動します。

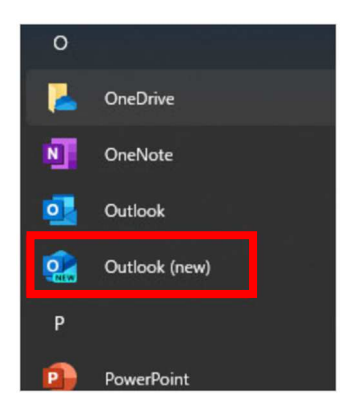

ご利用の OS により表示手順が異なる場合があります └ Win11 の場合: スタートボタン → すべてのアプリ で表示 └ Win10 の場合: スタートボタン で表示

## Step 2

「設定」アイコンから、「アカウント」→「メールアカウント」の順にクリックしてください。 表示されるアカウントの一覧から、削除するアカウントの「管理」ボタンをクリックしてください。

| 5                                                           | Q      | ŝ                 | Q | —                                       |    | ×      |     |    |                |  |  |  |
|-------------------------------------------------------------|--------|-------------------|---|-----------------------------------------|----|--------|-----|----|----------------|--|--|--|
|                                                             |        | /                 |   |                                         |    |        |     |    |                |  |  |  |
|                                                             |        |                   |   |                                         |    |        |     |    |                |  |  |  |
| 設定                                                          | 1      | <b>メ</b> ール アカウント |   |                                         | X- | ール アカウ | ッント |    |                |  |  |  |
| <ul> <li>Q. 設定を検索 ×</li> <li>署名</li> <li>● アカウント</li> </ul> |        |                   |   | Hook に追加されたすべてのメール アカウント<br>を表示したで管理します |    |        |     |    | アカウントの追<br>登 加 |  |  |  |
| <ul><li></li></ul>                                          |        |                   | F | jp                                      |    |        |     | 管理 |                |  |  |  |
| <ul><li>□ 予定</li><li>83 連絡:</li></ul>                       | 表<br>先 |                   |   |                                         |    | POP    |     |    |                |  |  |  |
|                                                             |        |                   |   |                                         |    |        |     |    |                |  |  |  |

# Step 3

選択しているアカウントが正しいことを確認し、「削除」ボタンをクリックしてください。

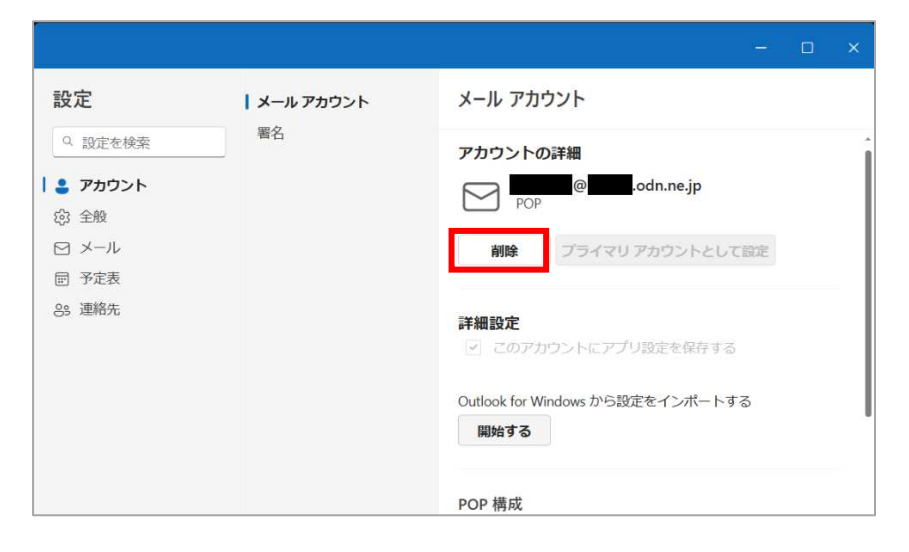

#### Step4

アカウントの削除について確認画面が表示されます。 いずれを選択し、「OK」ボタンをクリックします。

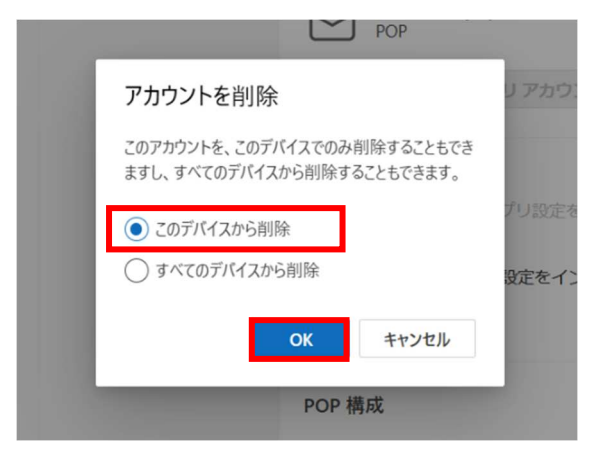

- \* 設定されていたアカウントが1つしかなかった場合、「OK」ボタン押下で削除実行後、新規アカウントの追加画面になる場合があります。必要に応じ設定してください。
- \* 複数設定されていたアカウントの内の1つを削除した場合、「OK」ボタン押下で対象アカウント削除 実行後 Step2 のアカウント一覧の画面に戻ります。 続けてアカウントの追加設定を行う場合に は、「+アカウントの追加」ボタンを押下して設定に進んでください。

以上